# Hoe Medialink installeren?

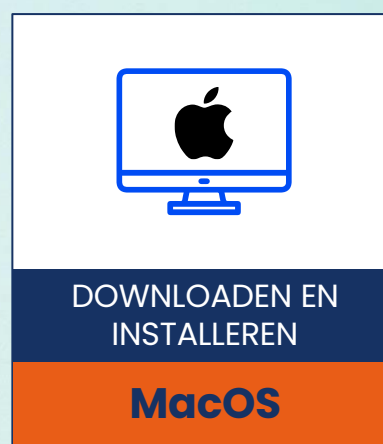

Hartelijk dank voor uw deelname aan het XMP Cross Media Panel!

In dit document vindt u de volledige instructies over hoe u MediaLink voor Mac OS kunt installeren en gebruiken.

lpsos ML

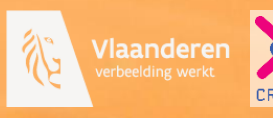

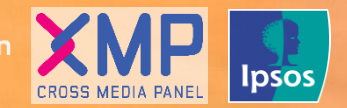

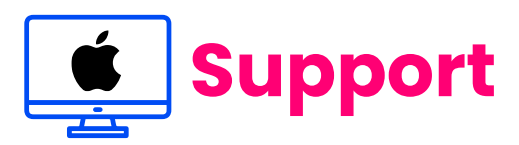

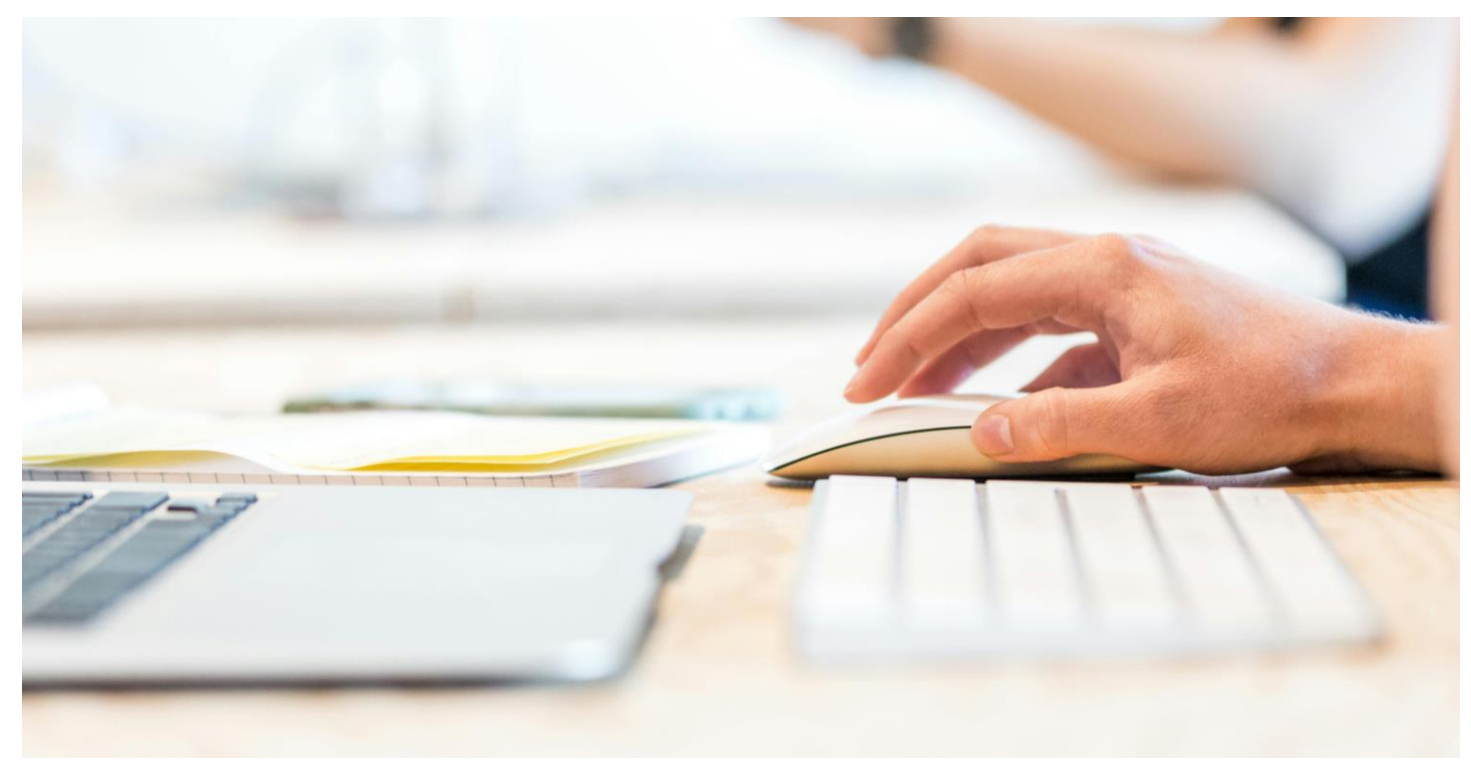

## Hartelijk dank voor uw deelname aan het XMP Cross Media Panel!

U kan contact met ons opnemen indien u vragen heeft over het installeren van de app van ma-vrij van 9u00 tot 17u00:

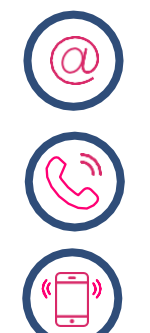

**Via email** xmp@ipsos-online.com

**Telefoon** 0800 32126

**Of stuur een SMS** +32 490 49 62 30

Houd er rekening mee dat u door het downloaden en installeren van deze app akkoord gaat met de algemene voorwaarden van Ipsos. Deze kunt u vinden op de XMP <u>website – xmp.ipsos.be</u>.

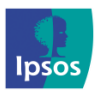

💿 xmp@ipsos-online.com

0800 32126

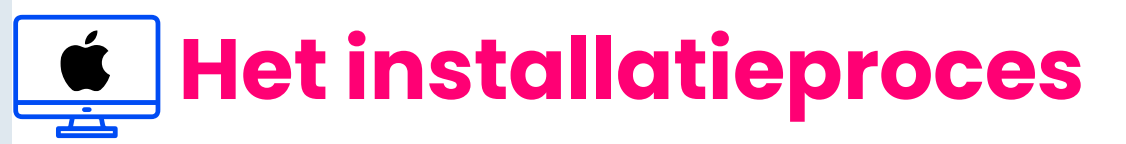

#### Lees onderstaande informatie vooraf aan het installeren van de MediaLink app voor een optimaal verloop van de installatie.

- > De instructies/afbeeldingen kunnen variëren, afhankelijk van het type mac dat u gebruikt.
- > Het installatieproces zal enkele minuten in beslag nemen. Neem de tijd om elke stap te voltooien om deel te nemen aan het panel.
- Tijdens het installatieproces zal u afwisselend enkele acties moeten uitvoeren in Finder, de MediaLink app en in de browsers (Safari en/of Chrome en/of Mozilla FireFox en/of Edge) die u op uw mac heeft geïnstalleerd.
- > We verduidelijken dit per stap aan de hand van volgende icoontjes die u kan terugvinden op de rechter bovenzijde van elke pagina.

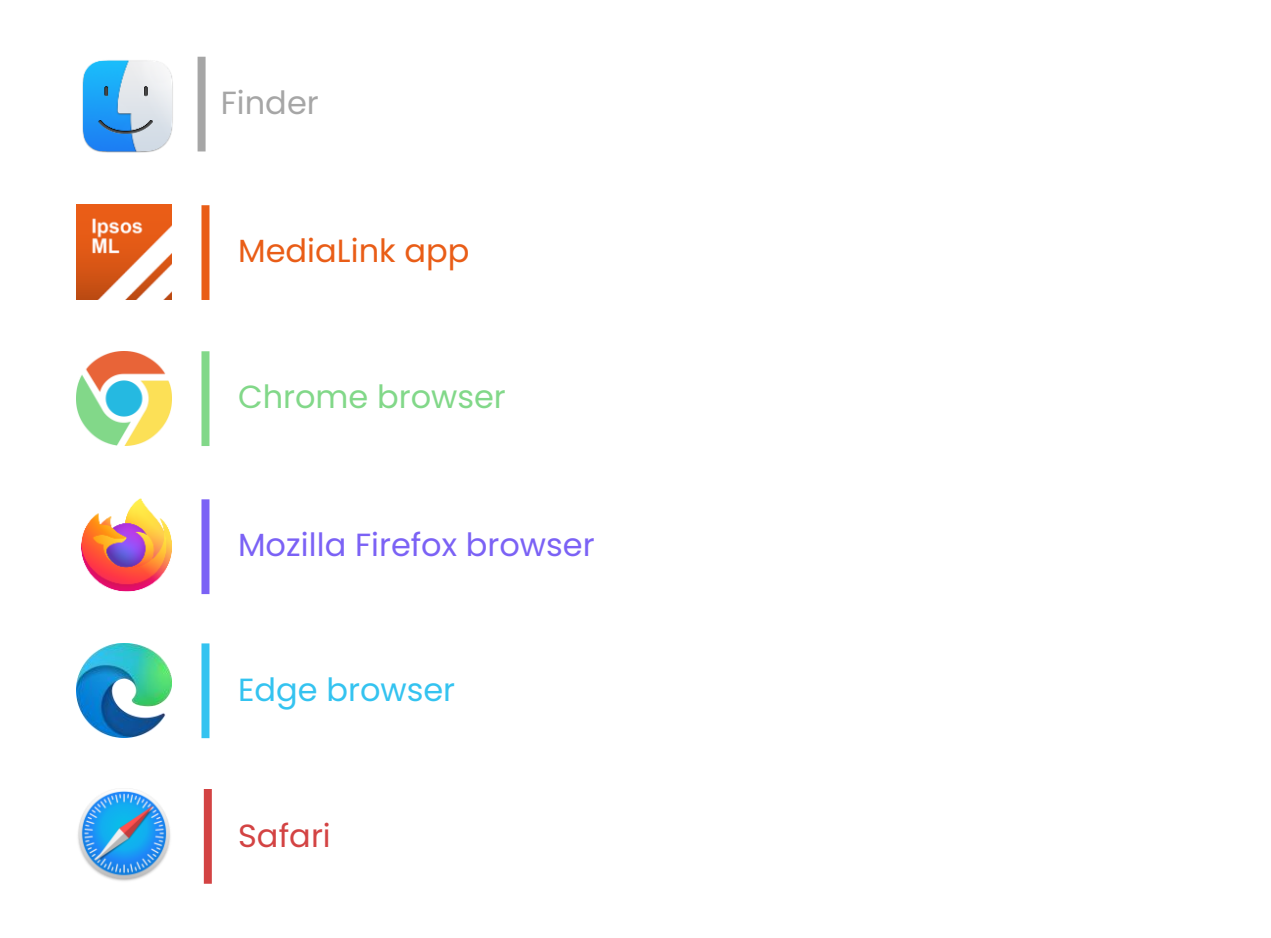

U hoeft om deel te nemen aan dit panel geen nieuwe browsers op uw mac te installeren.

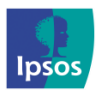

## Het installatieproces

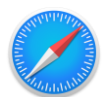

## Stap 1 – Download het installatiebestand

Klik op de link die we u via e-mail hebben gestuurd om te beginnen.

Deze wordt geopend in uw standaard browser-app. In deze handleiding gebruiken we de standaard browser 'Safari'.

> Klik op de website die wordt geladen op **'Downloaden voor Mac**'.

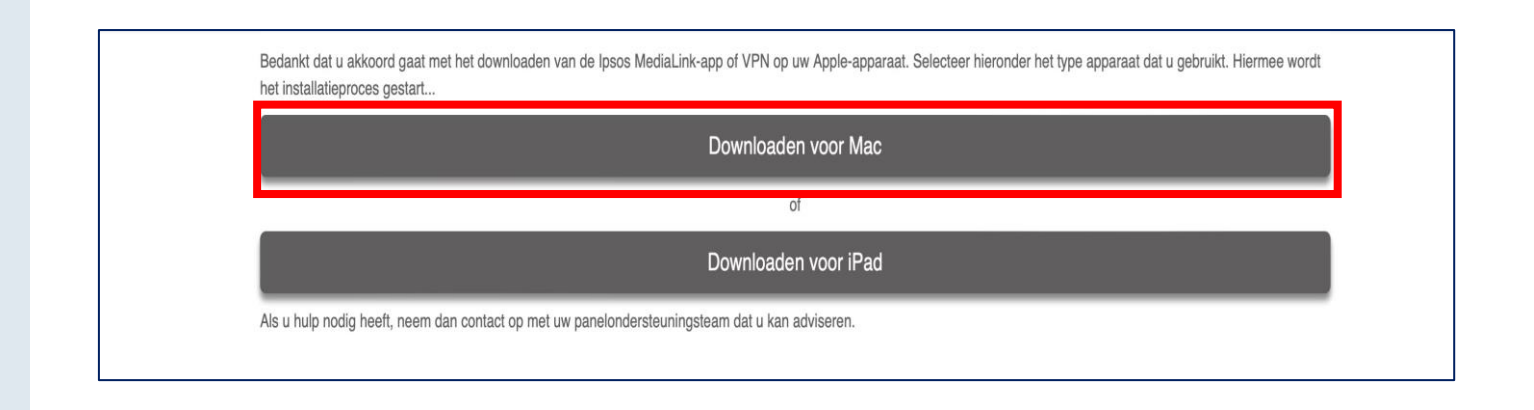

| Stap 2 – Open het<br>installatiebestand                      | è ث (٤) ال +                                                            | Ō        |
|--------------------------------------------------------------|-------------------------------------------------------------------------|----------|
| Klik op het pictogram<br>'downloads'                         | Downloads<br>175-osx-release-2.1.2-zc-jqn6gvq2-medialink.dmg<br>10,5 MB | Wis      |
| Dubbelklik op het .dmg-<br>bestand dat u heeft<br>gedownload |                                                                         |          |
| Het installatieprogramma begint te<br>laden.                 | Opening "182-osx-release-2.0.2-zc-kxx7zmok-orange.dn Cancel Verifying   | <b>1</b> |

**Opmerking**: Afhankelijk van het toestel kan het zijn dat u dit laadscherm niet ziet en direct naar het volgende scherm gaat.

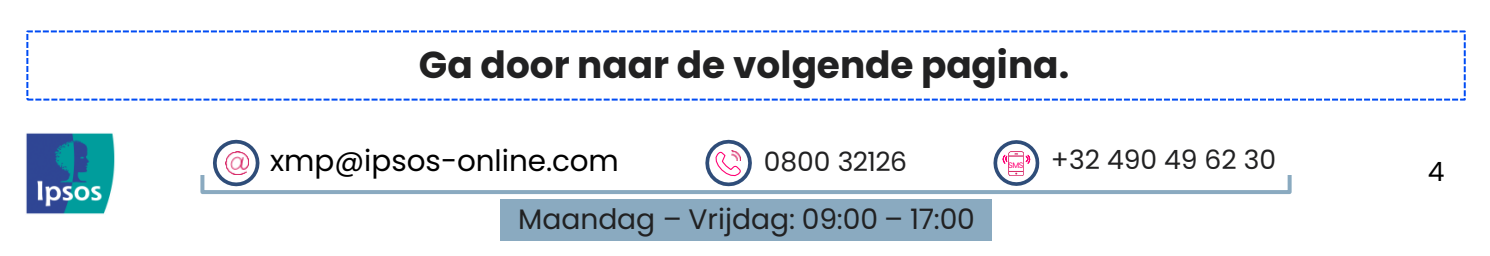

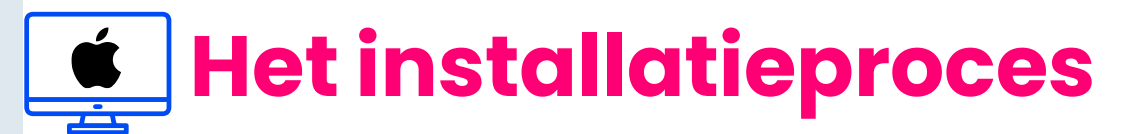

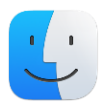

5

### Stap 3 – Voeg MediaLink toe aan toepassingen

 Het installatieprogramma vereist dat u het pictogram 'Ipsos MediaLink' naar het pictogram van de map 'Toepassingen/Applications' sleept.

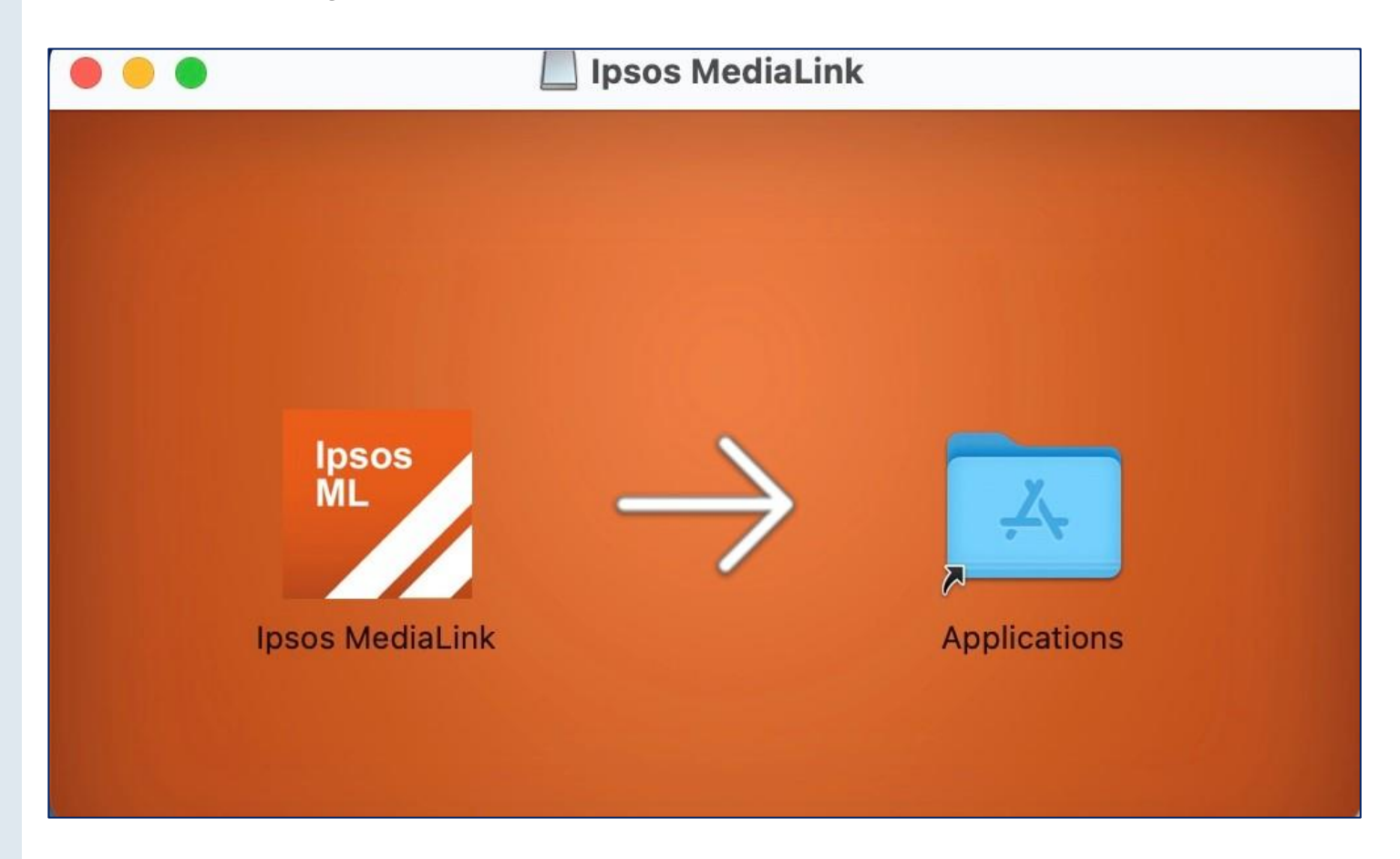

Sluit nu dit venster (rode cirkel - linksboven).

#### Ga door naar de volgende pagina.

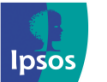

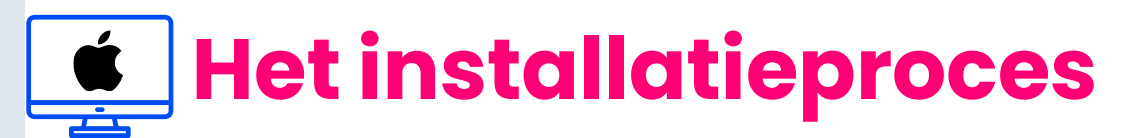

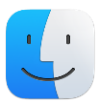

?

### 🕼 Stap 4 - Ipsos MediaLink-programma openen

Mac OS beperkt het starten van programma's die buiten de vertrouwde Apple Mac Store zijn geïnstalleerd.

Als u een foutmelding ziet verschijnen wanneer u de app probeert te openen, voer dan de volgende stappen uit om de app te openen.

Indien uw toestel **MacOS 14 of lager** draait krijgt u de melding zoals hiernaast weergegeven. Ga verder naar **<u>pagina 7</u>** en volg de stappen om Ipsos MediaLink te kunnen openen.

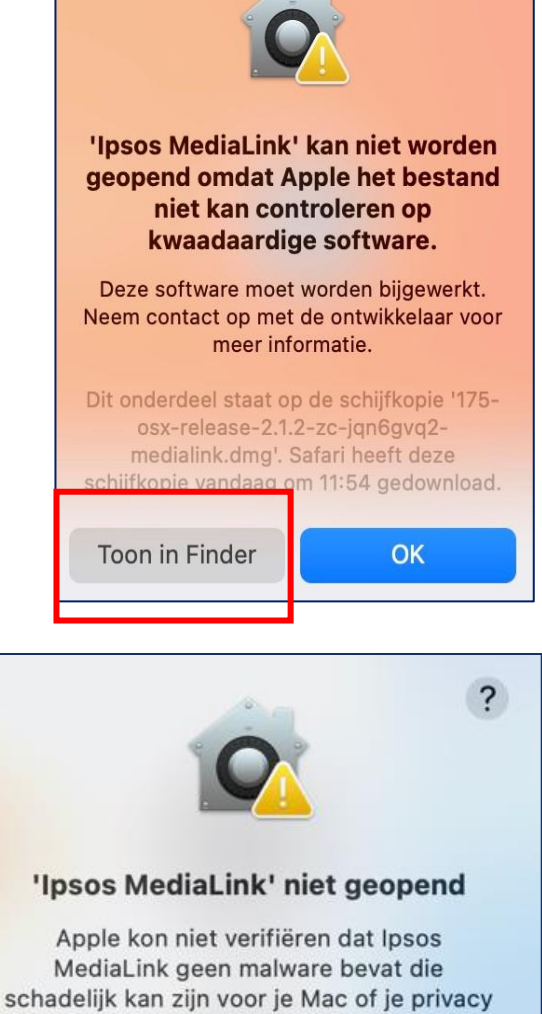

Indien uw toestel **MacOS 15 of hoger** draait, krijgt u de melding zoals hiernaast weergegeven. Ga verder naar **pagina 8** en volg de stappen om Ipsos MediaLink te kunnen openen.

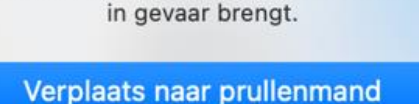

Gereed

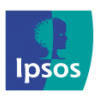

() xmp@ipsos-online.com

0800 32126

+32 490 49 62 30

# Het installatieproces

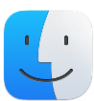

## 🕼 Stap 4 - Ipsos MediaLink-programma openen

#### Oplossing voor apparaten met MacOS 14 of lager:

> Klik op **'Toon in Finder'** .

- > Druk op **Ctrl en klik** terwijl u deze toets inhoudt op **'Ipsos MediaLink'**
- > Klik op 'Open'.

> Tik in het pop-upvenster op 'Open'.

Mogelijk moet u dit **twee keer** herhalen om de optie **'Open**' te krijgen.

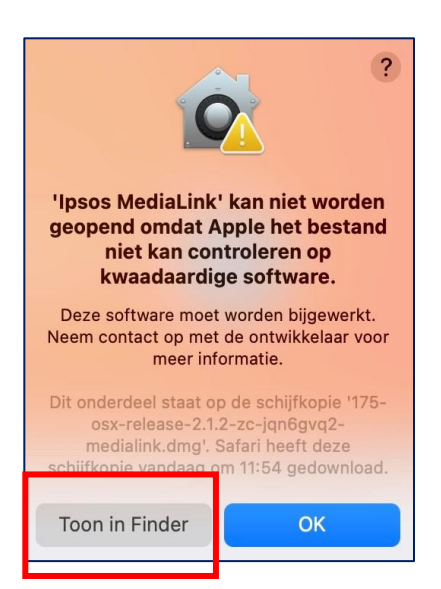

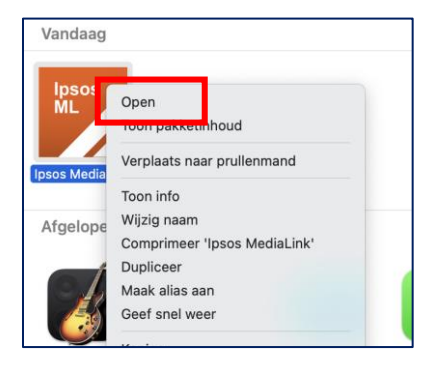

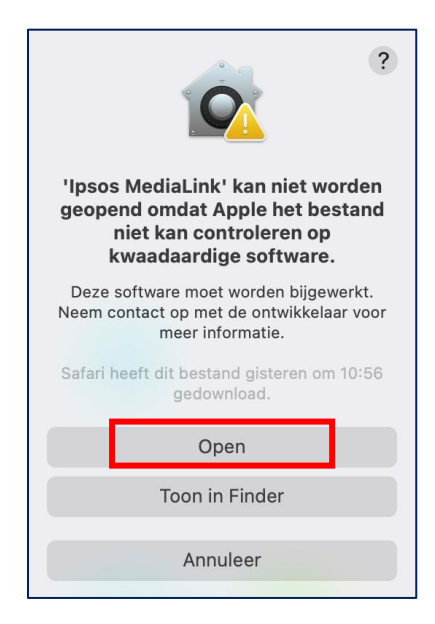

#### 

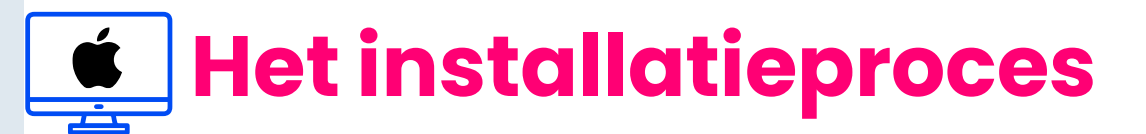

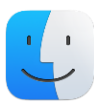

### 🕼 Stap 4 - Ipsos MediaLink-programma openen

#### Oplossing voor apparaten met MacOS 15 of hoger:

> Klik op 'Gereed' .

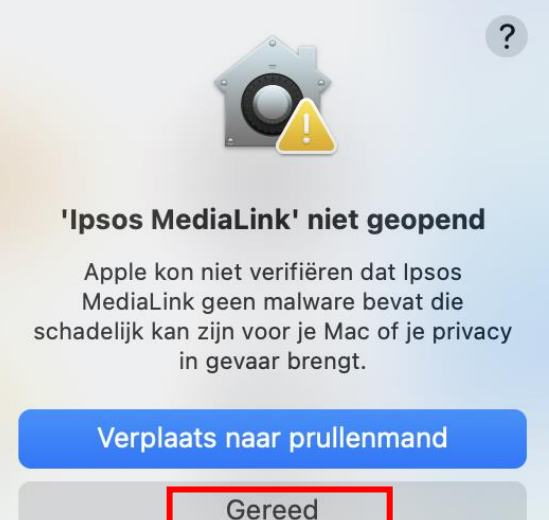

 Klik op het 'Apple Icoon' linksboven uw scherm en klik op 'Systeeminstellingen'

| Ś     | Finder      | Archief      | Wijzig   | Weergave     | Ga |
|-------|-------------|--------------|----------|--------------|----|
| Ove   | r deze Ma   | с            |          |              |    |
| Syst  | eeminstel   | lingen       |          | 2 updates    |    |
| Åþþ   | Store       |              |          | 5 updates    |    |
| Rec   | ente onde   | rdelen       |          | >            |    |
| Ford  | eer stop v  | an Finder    |          | 乙分第〇         |    |
| Sluir | mer         |              |          |              |    |
| Here  | start       |              |          |              |    |
| Zet   | uit         |              |          |              |    |
| Verg  | grendel scl | herm         |          | ^ # Q        |    |
| Log   | 'Xmc Med    | liacell Test | ing' uit | <b>ት ដ Q</b> |    |
|       |             |              |          |              |    |

#### Ga door naar pagina 9.

Maandag – Vrijdag: 09:00 – 17:00

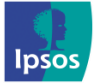

(@) xmp@ipsos-online.com (E) 0800 32126 (E) +32 490 49 62 30

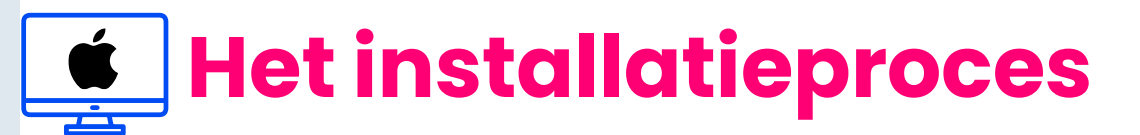

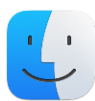

#### 🕼 Stap 4 - Ipsos MediaLink-programma openen

#### Oplossing voor apparaten met MacOS 15 of hoger:

- > Scroll naar beneden en Klik op 'Privacy en beveiliging'.
- Scrol binnen het menu van 'Privacy en beveiliging' naar onder, tot het menu 'beveiliging' zichtbaar is. U ziet de boodschap 'Ipsos MediaLink' is geblokkeerd om je Mac te beschermen.
- > Klik op 'Open toch'

| •••                                                                                                 | < > Privacy en beveiliging                                                                                                    |
|----------------------------------------------------------------------------------------------------|----------------------------------------------------------------------------------------------------|
| Q Zoek                                                                                              | Toegankelijkheid     0 >                                                                                                    |
| <ul><li>Toegankelijkheid</li><li>Weergave</li></ul>                                                 | ☑ Waarschuwing gevoelig materiaal Uit >                                                                                                    |
| Meldingen Seluid                                                                                    | Analyse en verbeteringen                                                                                                    |
| C Focus                                                                                             | Apple reclame                                                                                                    |
| <ul> <li>Toegangsscherm</li> <li>Privacy en beveiliging</li> </ul>                                  | Beveiliging       Sta apps toe van     App Store en bekende ontwikkelaars \$                                                                                                    |
| <ul> <li>Touch ID en wachtwoord</li> <li>Gebruikers en groepen</li> <li>Internetaccounts</li> </ul> | 'Ipsos MediaLink' is geblokkeerd om je Mac te beschermen.       Open toch         Apple kon niet verifiëren dat Ipsos MediaLink geen malware bevat die schadelijk kan zijn voor je Mac of je privacy in gevaar brengt.       Open toch |
| <ul><li>Game Center</li><li>iCloud</li></ul>                                                        | Sta verbinding met accessoires toe Vraag voor nieuwe accessoires 🗘                                                                                                    |
| 🔄 Wallet en Apple Pay                                                                               | ⑥ FileVault Aan >                                                                                                    |
| <ul><li>Toetsenbord</li><li>Trackpad</li></ul>                                                      | Uit >                                                                                                    |
| Printers en scanners                                                                                | Geavanceerd ?                                                                                                    |

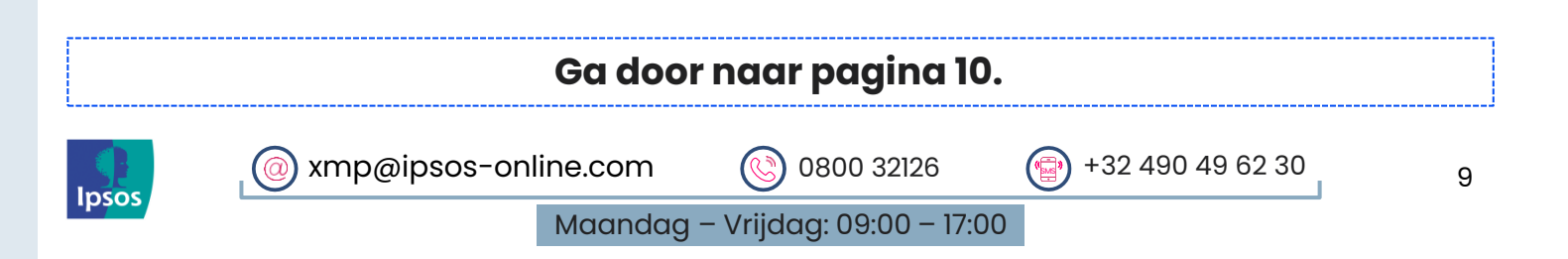

## Het installatieproces

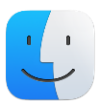

## 🕼 Stap 4 - Ipsos MediaLink-programma openen

#### Oplossing voor apparaten met MacOS 15 of hoger:

- Klik nu op 'Open toch'
- > Bevestig vervolgens met uw **vingerafdruk OF** bevestig door te kiezen voor '**Gebruik wachtwoord'**
- > Bij gebruik van het wachtwoord: Vul uw wachtwoord in en klik op '**ok**'.

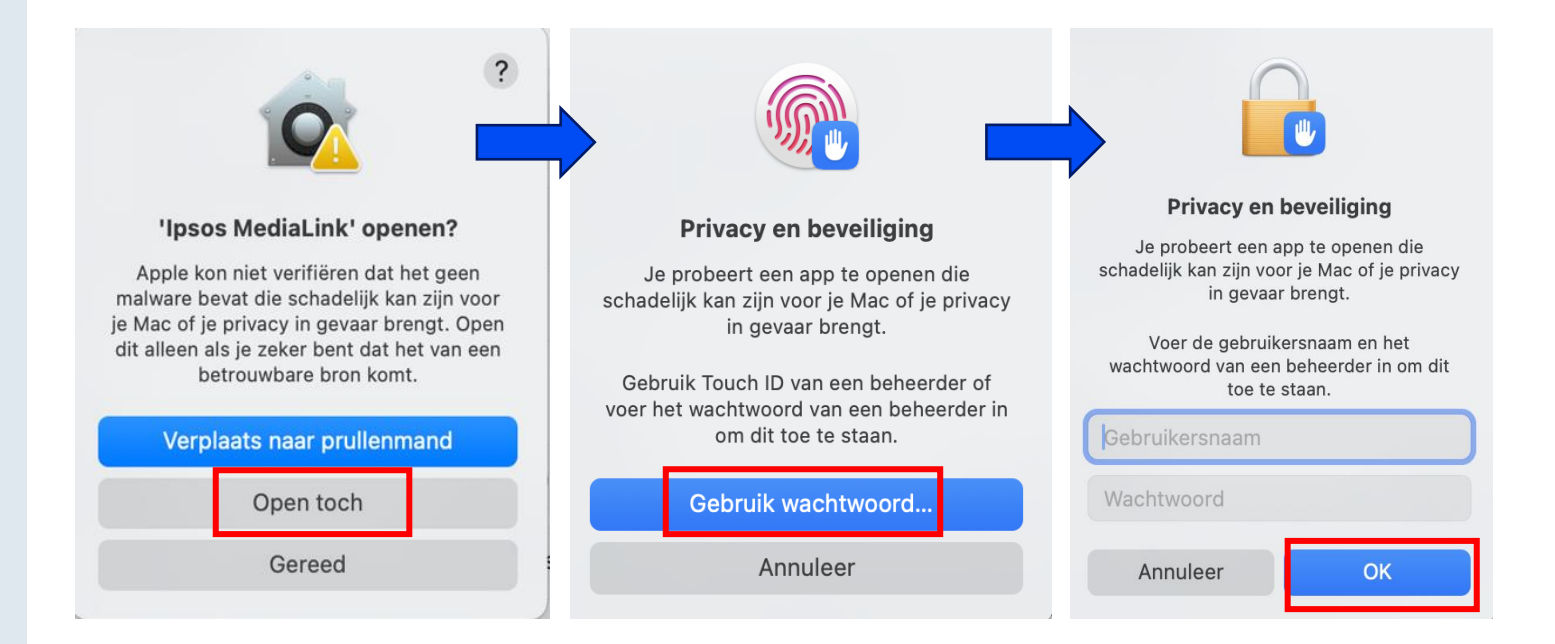

#### Ga door naar pagina 11.

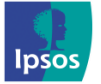

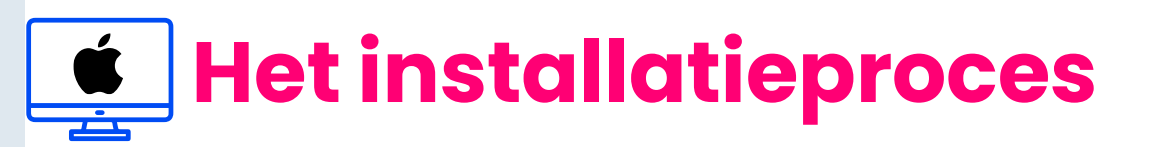

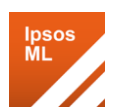

## 🌠 Stap 5 – Meldingen toestaan

Ipsos MediaLink gaat nu van start.

Ipsos MediaLink vraagt om toestemming voor meldingen, tik op 'Opties' en selecteer 'Sta toe'.

| × Ipsos MediaLink-meldingen<br>Meldingen kunnen bestaan uit<br>waarschuwingen, geluiden en<br>symboolbadges. | Opties ~     |  |  |
|----------------------------------------------------------------------------------------------------|--------------|--|--|
| ****                                                                                                    | Sta toe      |  |  |
|                                                                                                    | Sta niet toe |  |  |

#### 🌄 Stap 6 – App-registratie

> Voer uw **e-mailadres** in (waarmee u zich hebt geregistreerd op het Panel) en tik op '**Registreren**'.

Als dit niet werkt voor u, neem dan contact met ons op zodat we u kunnen helpen.

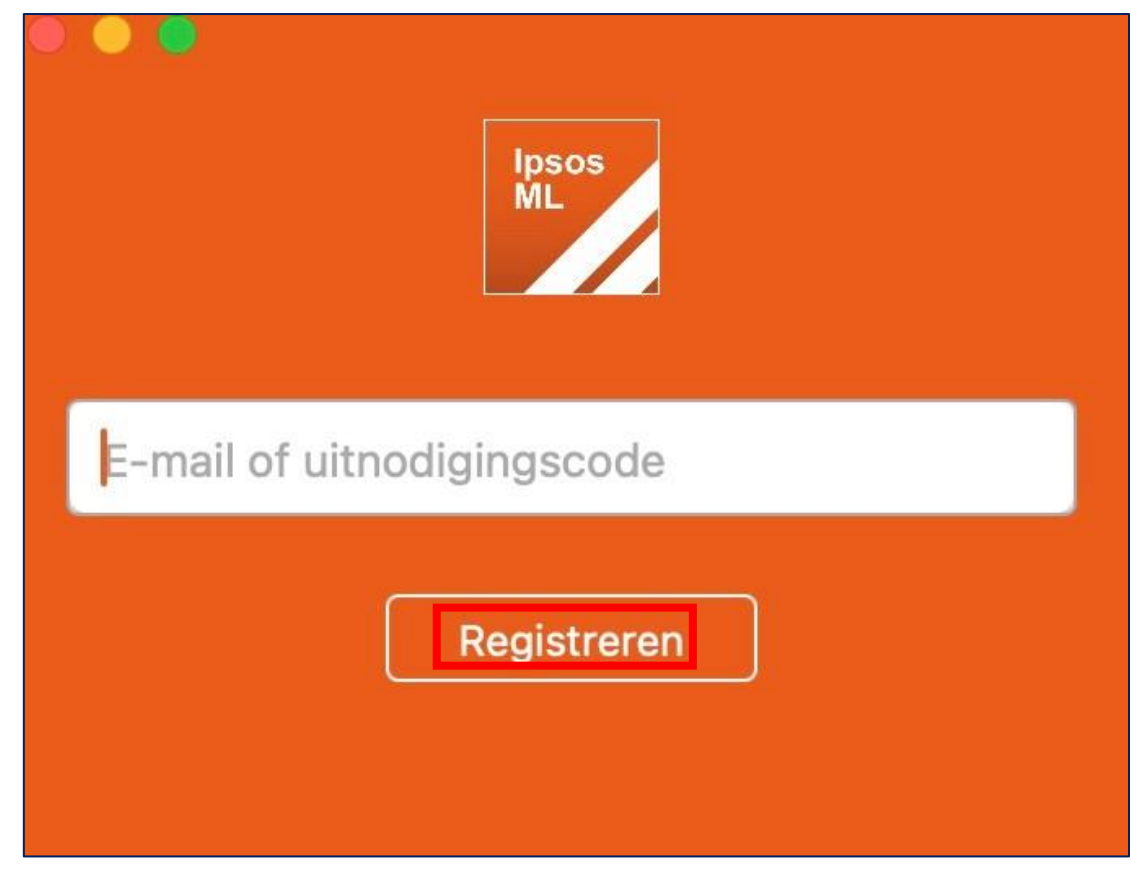

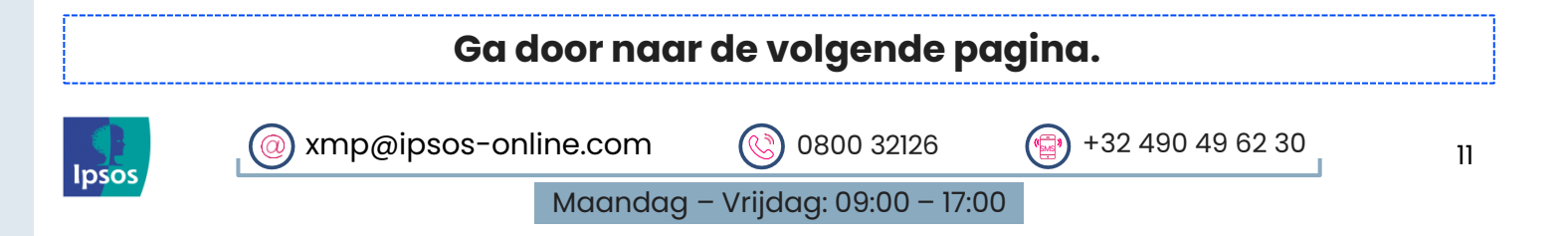

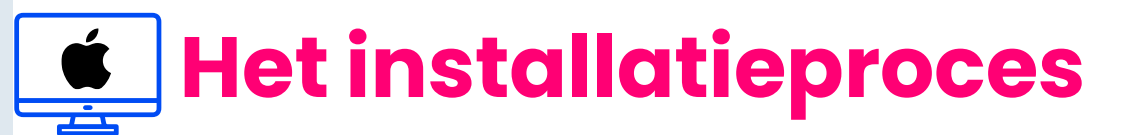

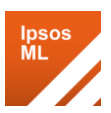

## 🌠 Stap 7 – Accepteer de voorwaarden en het beleid

Lees en accepteer het volgende:

- > Algemene voorwaarden
- > Privacybeleid

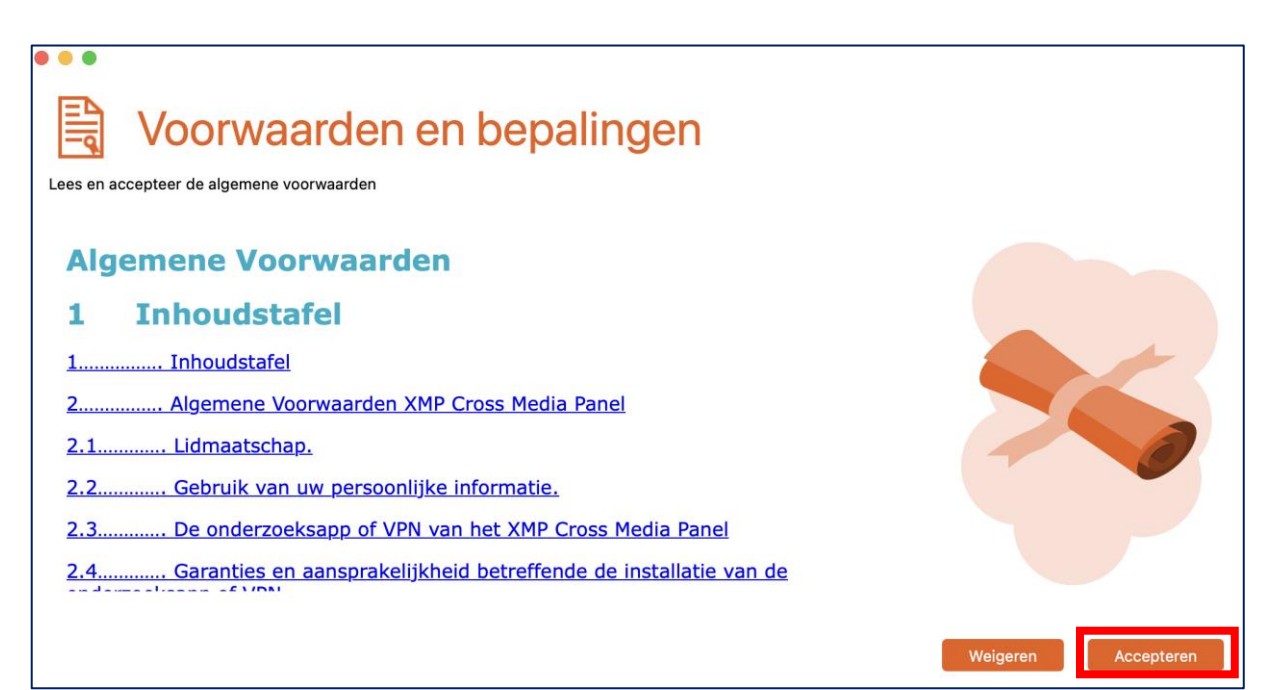

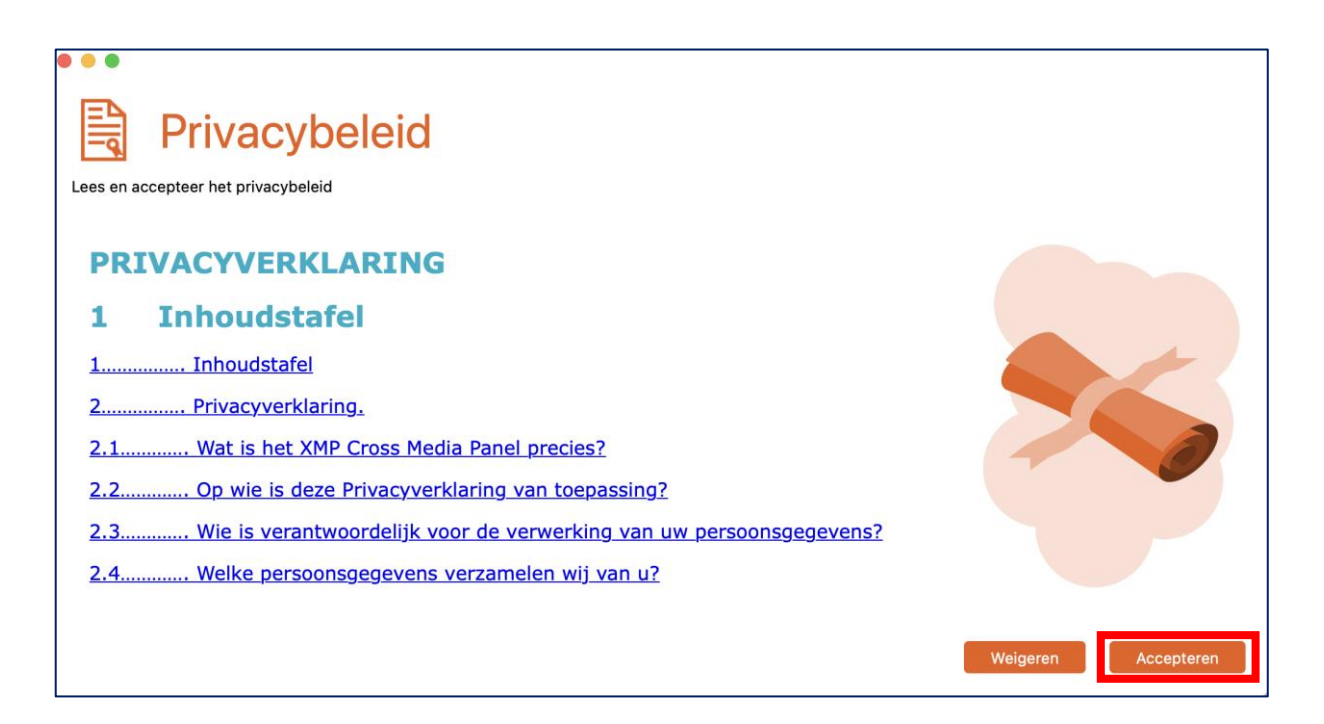

#### Ga door naar de volgende pagina.

Maandag – Vrijdag: 09:00 – 17:00

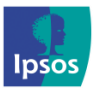

@ xmp@ipsos-online.com 🛞 0800 32126 💮 +32

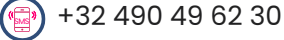

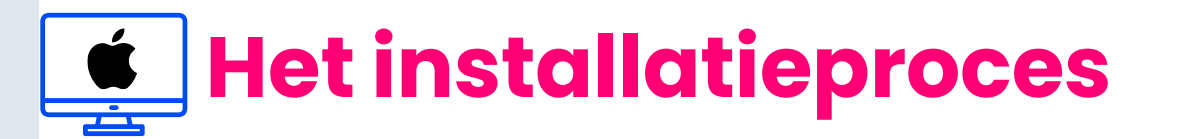

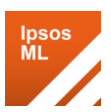

### 📝 Stap 8 - Extensies voor webbrowsers installeren

Ipsos MediaLink detecteert nu uw geïnstalleerde en ondersteunde internetbrowsers.

> Klik op 'Volgende'.

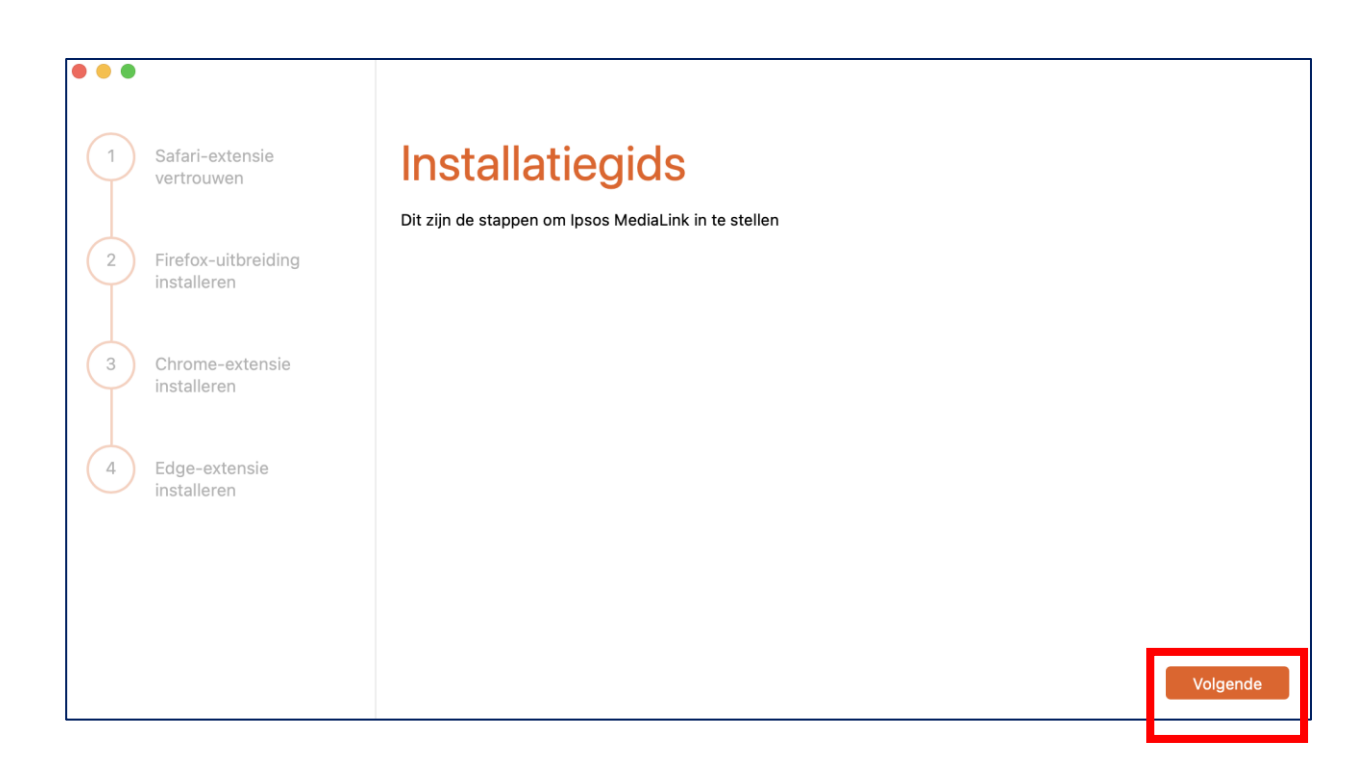

#### Ga door naar de volgende pagina.

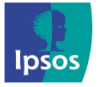

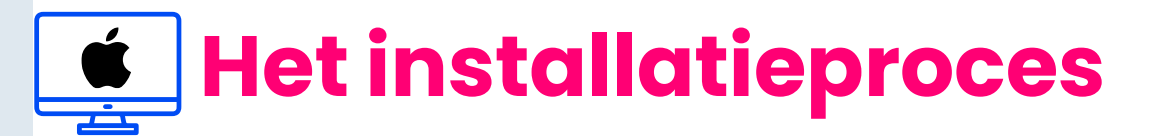

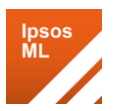

## 🌠 Stap 9a - Apple Safari-extensie vertrouwen

**OPM**: Indien Safari niet op uw mac geïnstalleerd is wordt deze stap niet getoond.

Klik op 'Voorkeuren openen' om de extensie-instellingen van Safari te openen.

| •••                               |                                                             |
|-----------------------------------|-------------------------------------------------------------|
| 1 Safari-extensie<br>vertrouwen   | Safari-extensie vertrouwen                                  |
| 2 Firefox-uitbreiding installeren | Voor dit onderzoek moet u vertrouwen op een Safari-extensie |
| 3 Chrome-extensie<br>installeren  |                                                             |
| 4 Edge-extensie<br>installeren    |                                                             |
|                                   |                                                             |
|                                   | Volgende                                                    |

> Zet het vinkje aan om de 'Medialink Desktop Extensie' te vertrouwen.

| 0 0  |                             |                |                    |                                                       | E                                             | xtensies                                    |                                          |                                          |                                   |                               |                                     |
|------|-----------------------------|----------------|--------------------|-------------------------------------------------------|-----------------------------------------------|---------------------------------------------|------------------------------------------|------------------------------------------|-----------------------------------|-------------------------------|-------------------------------------|
|      | දි <u>ලි</u> දි<br>Algemeen | C<br>Tabbladen | Formulieren        | ()<br>Wachtwoorden                                    | Q<br>Zoeken                                   | Beveiliging                                 | Privacy                                  | Websites                                 | Profielen                         | کی<br>Extensies               | හිැු<br>Geavanceerd                 |
| 2    | NediaLi                     | nk Desktop     |                    | MediaLin<br>MediaLin<br>Verwijde                      | <b>nk Deskt</b><br>Ik Deskto<br>er installati | op Extension<br>p Extension<br>e            | on 2.1.2 va<br>- Invitatio               | n Ipsos Med<br>on-only ma                | liaLink<br>arket resea            | arch brows                    | er extension                        |
|      |                             |                | Privé<br>V<br>Bevo | émodus:<br>Sta toe in de p<br>vegdheden:              | rivémodu                                      | S                                           |                                          |                                          |                                   |                               |                                     |
|      |                             |                | • w                | ebpagina-inho                                         | ud en bro                                     | wsergeschie                                 | edenis                                   |                                          |                                   |                               |                                     |
|      |                             |                | W<br>vr<br>va      | anneer je de kno<br>agen om webpa<br>in toegang kan r | oppenbalk<br>gina's te l<br>iodig zijn        | knop 'Media<br>ezen en te w<br>om de extens | Link Desk<br>ijzigen, en<br>sie te later | top Extensi<br>om je brov<br>n functione | on' gebruik<br>vsergeschi<br>ren. | ct, kan de e:<br>edenis te zi | ktensie toegang<br>en. Het verlenen |
|      |                             |                | Je                 | hebt deze exte                                        | nsie nog r                                    | niet toegesta                               | an op web                                | sites.                                   |                                   |                               |                                     |
|      |                             |                |                    | Wijzig websites.                                      | . St                                          | ta altijd toe op                            | elke webs                                | ite                                      |                                   |                               |                                     |
|      |                             |                |                    |                                                       |                                               |                                             |                                          |                                          |                                   |                               |                                     |
| Deel | op alle app                 | paraten        |                    |                                                       |                                               |                                             |                                          |                                          |                                   | M                             | eer extensies                       |

De extensie is nu ingeschakeld, keer terug naar het Ipsos MediaLink installatievenster en klik op **'Volgende'**.

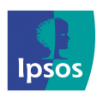

| xmp@ipsos-onl | ine.com | 0800 32126               | +32 490 49 62 30 |
|---------------|---------|--------------------------|------------------|
|               | Maandag | – Vrijdag: 09:00 – 17:00 | )                |

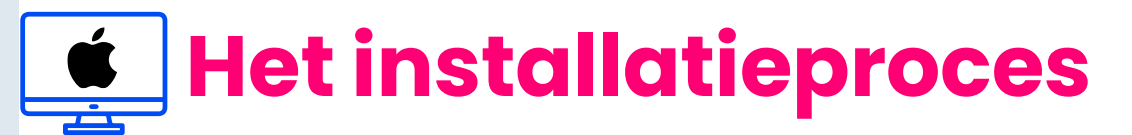

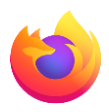

## 🔹 Stap 9b – Mozilla Firefox extensie installeren

- > **OPM**: Indien Firefox niet op uw mac computer geïnstalleerd is, zal deze stap niet getoond worden.
- Klik op 'Firefox-uitbreiding installeren' om de Firefox-browser te openen.

| 1       Safari-extensie vertrouwen         2       Firefox-uitbreiding installeren         3       Chrome-extensie | Firefox-uitbreiding installeren<br>Voor dit onderzoek moet u een Firefox-browserextensie installeren<br>Firefox-uitbreiding installeren |
|----------------------------------------------------------------------------------------------------|----------------------------------------------------------------------------------------------------|
| 4 Edge-extensie<br>installeren                                                                                     | Volgende                                                                                                    |

Mozilla Firefox zal onze downloadpagina voor browserextensies openen. Klik op deze pagina op de knop: 'Klik hier als uw extensie niet automatisch wordt geïnstalleerd' om het downloaden te starten.

> Click Here if your Extension doesn't install automatically

#### Ga door naar de volgende pagina.

Maandag – Vrijdag: 09:00 – 17:00

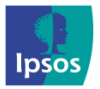

@ xmp@ipsos-online.com 🛞 0800 32126 💮 +32 490 49 62 30

# Het installatieproces

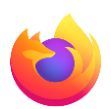

## 🔹 Stap 9b – Mozilla Firefox extensie installeren

> Wanneer de vraag verschijnt, tikt u op 'Doorgaan naar installatie'.

Mag browserextensions.panelhelp.com een add-on installeren?

U probeert een add-on te installeren vanaf browserextensions.panelhelp.com. Zorg ervoor dat u deze website vertrouwt voordat u verdergaat. Meer info over het veilig installeren van add-ons

Niet toestaan

Doorgaan naar installatie

> Klik op **'Toevoegen'**.

Ipsos MediaLink toevoegen? Deze extensie heeft toestemming om:

 $\sim$ 

Uw gegevens voor alle websites benaderen
Berichten met andere programma's dan Firefox uitwisselen

Meer info

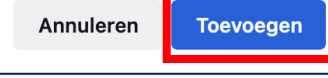

16

De extensie is nu ingeschakeld, keer terug naar het Ipsos MediaLink installatievenster en klik op 'OK' > Volgende.

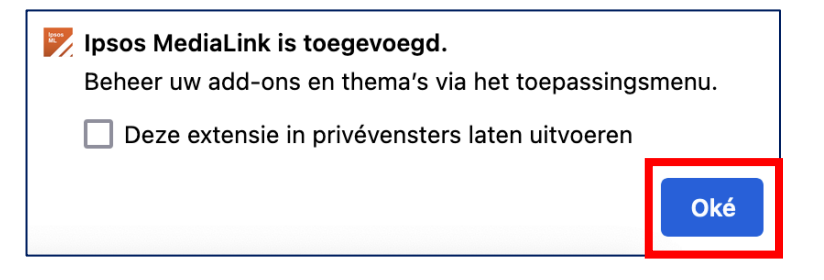

#### Ga door naar de volgende pagina.

Maandag – Vrijdag: 09:00 – 17:00

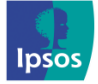

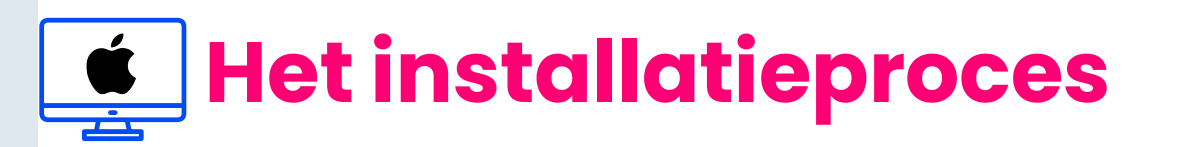

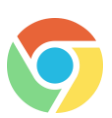

## Stap 9c – Google Chrome-extensie installeren

**OPM**: Indien Chrome niet op uw Mac geïnstalleerd is, zal deze stap niet getoond worden.

- Klik op 'Chrome-extensie installeren'. Hierdoor wordt de Chrome-browserapp geopend.
- Wanneer onze Chromeextensiepagina is geladen, klikt u op 'Toev. aan Chrome'.
- Klik vervolgens op 'Extensie toevoegen'.

| 1 Safari-extensie<br>vertrouwen      | Chrome-extensie installeren<br>Voor dit onderzoek moet u een Chrome-browserextensie installeren |
|--------------------------------------|-------------------------------------------------------------------------------------------------|
| 2 Firefox-uitbreiding<br>installeren | Chrome-extensie installeren                                                                     |
| 3 Chrome-extensie<br>installeren     |                                                                                                 |
| 4 Edge-extensie<br>installeren       |                                                                                                 |
|                                      |                                                                                                 |
|                                      | Volgende                                                                                        |

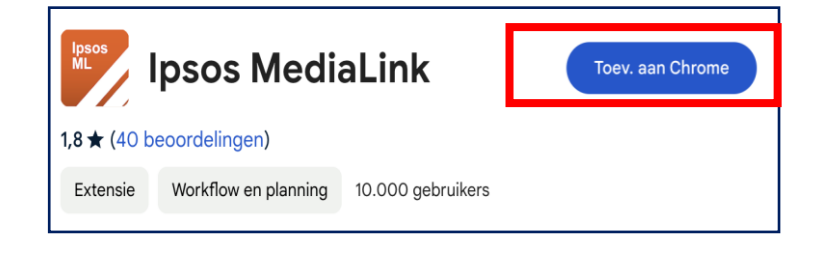

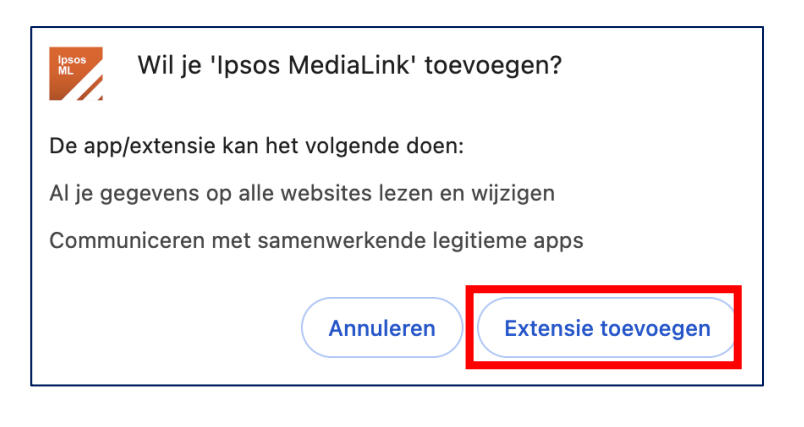

De extensie is nu ingeschakeld, keer terug naar het Ipsos MediaLink installatievenster en klik op 'Volgende'.

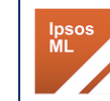

## Ipsos MediaLink is toegevoegd $\times$ aan Chrome

Je kunt je extensies beheren door in het paginamenu te klikken op 'Extensies'.

#### Ga door naar de volgende pagina.

Maandag – Vrijdag: 09:00 – 17:00

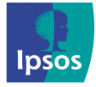

(@) xmp@ipsos-online.com (S) 0800 32126

😰 +32 490 49 62 30

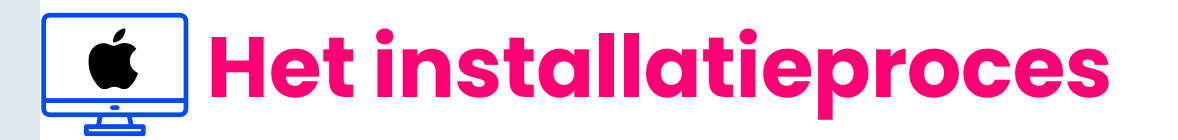

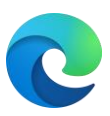

### 📀 Stap 9d – Edge-extensie installeren

**OPM**: Indien Edge niet op uw Mac geïnstalleerd is, zal deze stap niet getoond worden.

Klik op 'Edge-extensie installeren'. Hierdoor wordt de Edge-browser geopend.

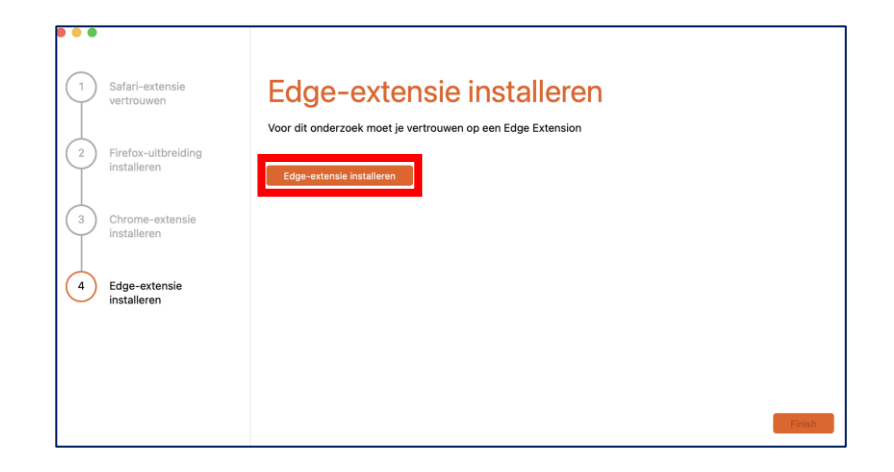

Wanneer onze extensiepagina is geladen, klikt u op **'Downloaden'**. Mogelijks moet u **'Extensies van andere winkels toestaan'** selecteren voordat u een browserextensie aan Edge kunt toevoegen.

- > Klik op 'Extensies van andere winkels toestaan'.
- > Klik op 'Toestaan' om te bevestigen.

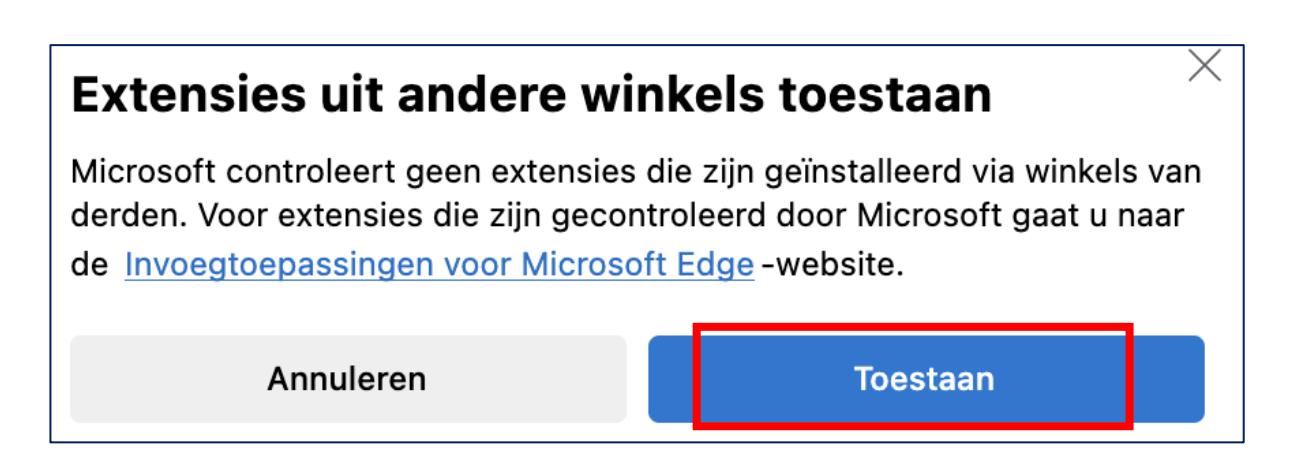

Als u dat hebt gedaan, raadpleegt u de volgende pagina om de extensie toe te voegen aan Edge.

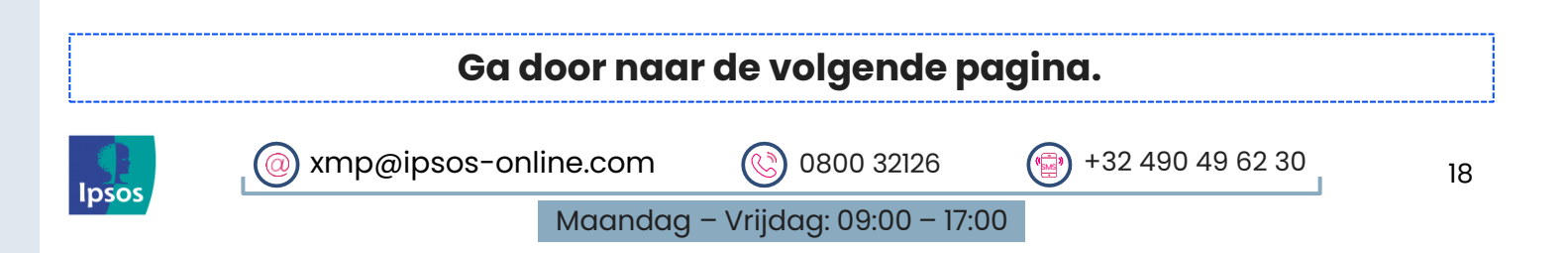

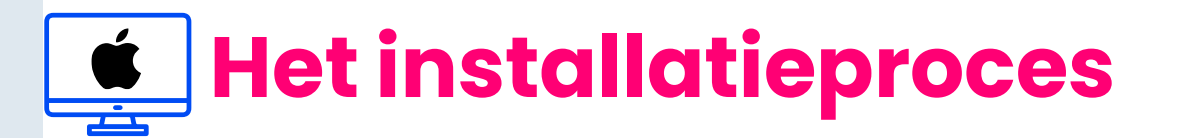

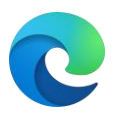

## C Stap 9d – Edge-extensie installeren

Wanneer onze extensiepagina is vernieuwd, zou u nu het volgende scherm moeten zien:

> Klik op 'Extensie toevoegen'.

| lpsos<br>ML                                                                                                    | Ipsos MediaLink toevoegen aan Microsoft<br>Edge?                                   |                                                                                                    |       |  |  |  |  |  |  |
|----------------------------------------------------------------------------------------------------|------------------------------------------------------------------------------------|----------------------------------------------------------------------------------------------------|-------|--|--|--|--|--|--|
|                                                                                                    | De extensie kan h                                                                  | et volgende c                                                                                                  | loen: |  |  |  |  |  |  |
|                                                                                                    | <ul> <li>Al uw gegevens o</li> <li>Communiceren n</li> <li>toepassingen</li> </ul> | Al uw gegevens op alle websites lezen en wijzigen<br>Communiceren met samenwerkende systeemeigen<br>epassingen |       |  |  |  |  |  |  |
|                                                                                                    |                                                                                    | Annuleren Extensie toevoegen                                                                                   |       |  |  |  |  |  |  |
| <ul> <li>Ipsos MediaLink is toegevoegd aan<br/>Microsoft Edge</li> <li>U kunt uw extensies beheren door te<br/>klikken op Instellingen en meer &gt;<br/>Extensies.</li> </ul> |                                                                                    |                                                                                                    |       |  |  |  |  |  |  |

De Ipsos MediaLink extensie is nu toegevoegd aan Microsoft Edge.

Ga terug naar het installatievenster van Ipsos MediaLink en klik op **'Voltooien'**.

#### Is uw hoofdbrowser niet Safari, Firefox, Chrome of Edge?

Neem contact met ons op als u een webbrowser van derden gebruikt die wij niet ondersteunen, omdat dit invloed kan hebben op de gegevens die worden verzameld en verzonden vanaf uw apparaat.

Hieronder staan de browsers die we ondersteunen:

- > Apple Safari
- > Mozilla Firefox
- > Google Chrome
- > Microsoft Edge

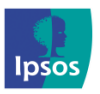

💿 xmp@ipsos-online.com 🛛 ( 🔇

0800 32126

+32 490 49 62 30

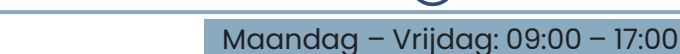

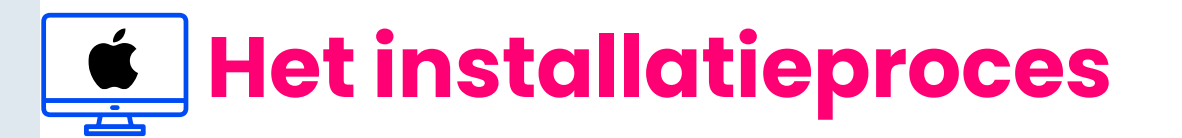

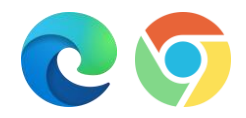

### 오 💿 Stap 10 – Maak Ipsos MediaLink altijd zichtbaar

Als u de **Google Chrome** browser of **Edge browser** gebruikt, zorg er dan voor dat de Ipsos MediaLink extensie altijd zichtbaar is!

- > Om te beginnen opent u uw Google Chrome- en/of Edge-toepassing.
- > Klik nu rechts van Ipsos MediaLink op het pinsymbool
- > Klik nu rechts van Ipsos MediaLink op het pinsymbool ~~~

|                                | \$                                                                             | 2    |
|--------------------------------|--------------------------------------------------------------------------------|------|
| Exte                           | ensies                                                                         | ×    |
| <b>Volle</b><br>Deze<br>bekijk | <b>dige toegang</b><br>extensies kunnen informatie op deze<br>ken en wijzigen. | site |
| <b>*</b>                       | Ipsos MediaLink                                                                | •    |
| ¢                              | Extensies beheren                                                              |      |

Wanneer u nu websites bezoekt, ziet u de extensie Ipsos MediaLink.

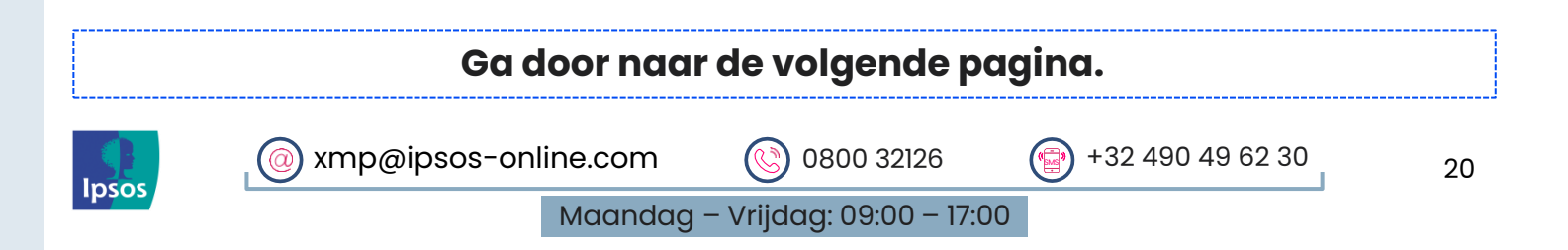

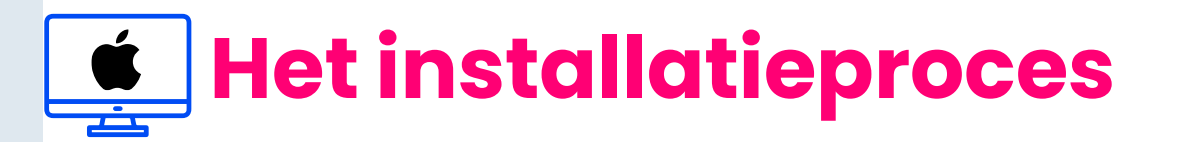

## Stap 11 – Controleer of de installatie geslaagd is

U zou nu 'Geconfigureerd' moeten zien wanneer u de app opent.

Menubalk: 1 x Ipsos MediaLink pictogram

Uitbreidingspictogrammen:

- Chrome zie stap 13 om dit zichtbaar te maken. >
- Edge zie stap 13 om dit zichtbaar te maken. >
- Firefox (verborgen) >
- Safari (verborgen) >

#### Weergegeven in de Ipsos MediaLink-app

In de app kunt u op de knop 'Upload' klikken om gegevens te verzenden.

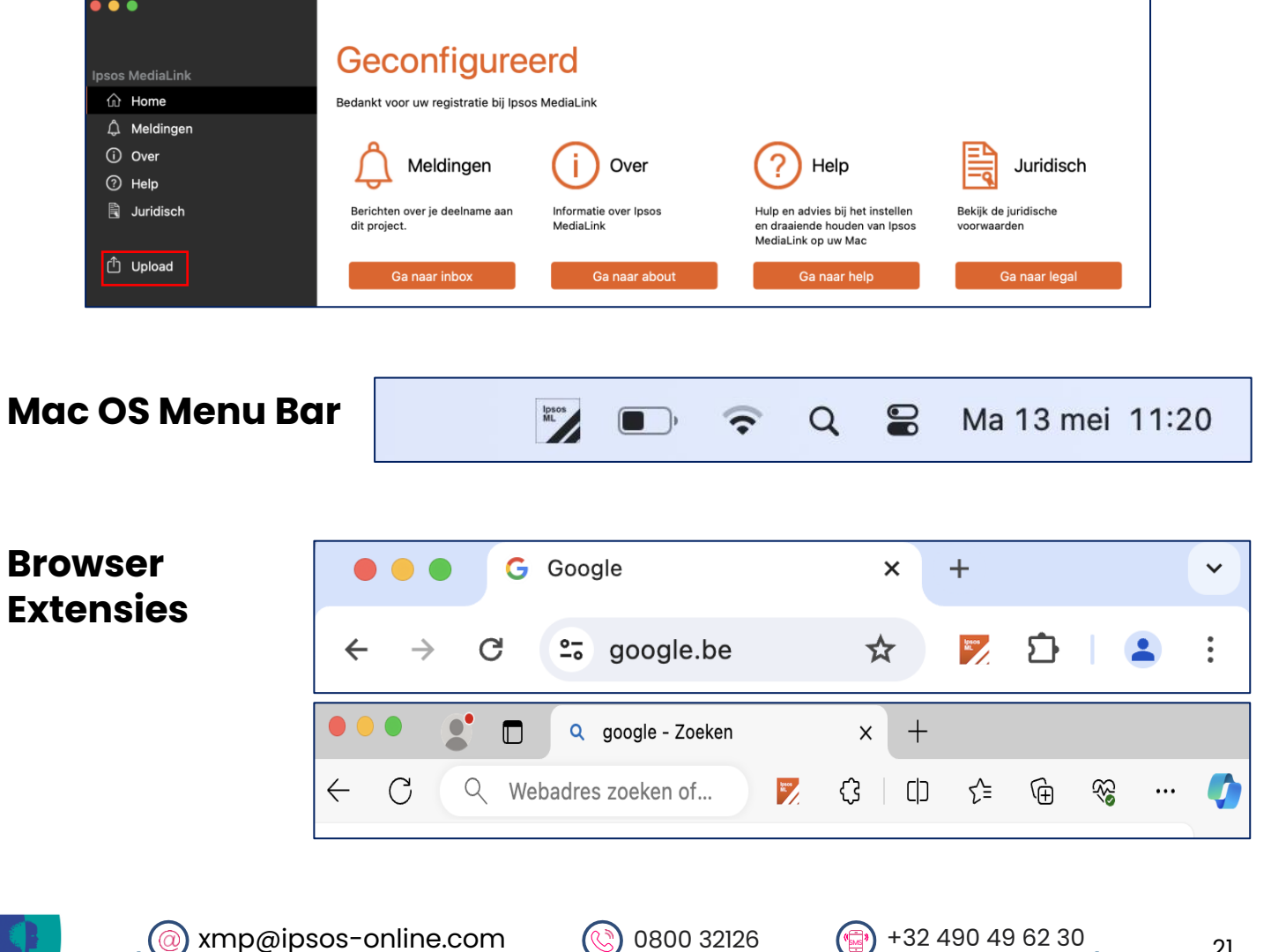

psos

Maandag – Vrijdag: 09:00 – 17:00

+32 490 49 62 30

21

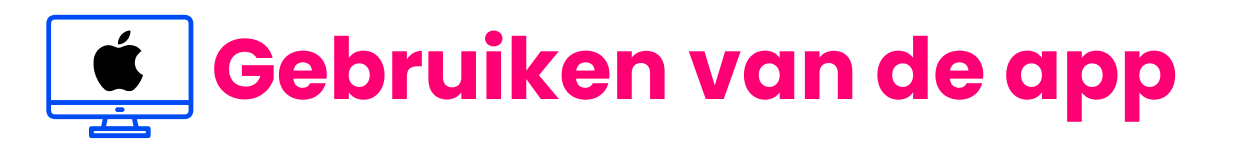

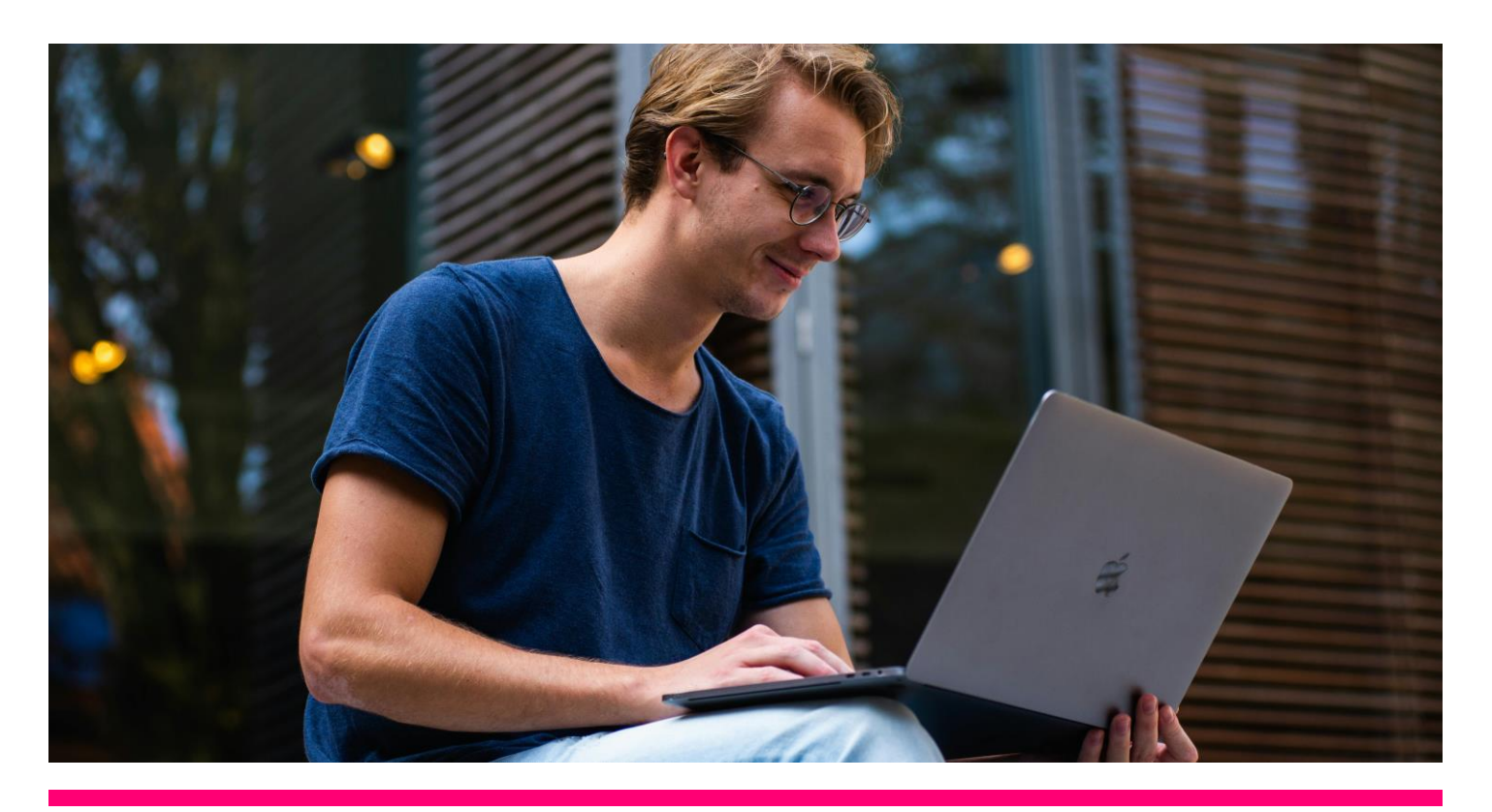

## Stap 12 - Het gebruiken van de Ipsos MediaLink App is heel simpel!

Het enige wat u hoeft te doen is ervoor zorgen dat de app altijd op de achtergrond actief is wanneer u uw Mac gebruikt. Gebruik uw Mac gewoon zoals u dat gewend bent.

Bedankt voor het installeren en gebruiken van de Ipsos MediaLink App!

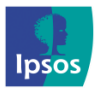

(@) xmp@ipsos-online.com (S) 0800 32126 (P) +32 490 49 62 30